## Chapter 19: 1-Proportion command in Minitab 17

## for confidence intervals and hypothesis tests on one mean

In this document, find

- Computing the p-value for a hypothesis test on one mean
- Computing a confidence interval of one mean
- Choosing to graph the data, if you have a full dataset instead of summarized data

The first step is to choose the menu Stat > Basic Statistics and then make an appropriate choice for your data. For one proportion it is the 1-Proportion command.

| 📶 Minitab - Untitled |                                               |                                                                                         |
|----------------------|-----------------------------------------------|-----------------------------------------------------------------------------------------|
| <u> </u>             | <u>Stat</u> <u>Graph</u> Editor <u>T</u> ools | <u>W</u> indow <u>H</u> elp Assista <u>n</u> t                                          |
| i 🗃 🔒 i 🕹 i 🖞 🛅      | Basic Statistics                              | 🔢 Display Descriptive Statistics 🗅 📺 🛒                                                  |
|                      | Regression •                                  | 5 Store Descriptive Statistics                                                          |
|                      | ANOVA                                         | ≜≕ <u>G</u> raphical Summary                                                            |
| Session              | <u>D</u> OE •                                 | μ <sup>2</sup> 1-Sample Z                                                               |
|                      | Control Charts                                | µ 1-Sample t                                                                            |
|                      | Quality Tools                                 | μ_ 2-Sample t                                                                           |
|                      | Reliability/Survival                          | μ·μ Paired t                                                                            |
|                      | Multivariate                                  |                                                                                         |
|                      | Time <u>S</u> eries                           | 1 Proportion                                                                            |
|                      | Tables                                        | 2 Proportion                                                                            |
|                      | Nonparametrics                                | λ_ 1-Sample P 1 Proportion                                                              |
|                      | Equivalence Tests                             | 2-Sample P Determine whether the proportion of<br>an event observed in a sample differs |
|                      | Power and Sample Size ►                       | $\sigma^2$ 1 Variance significantly from a specified value.                             |

You must choose whether you are giving it a full data-set in one of the columns of the worksheet or whether you are ignoring all columns in the worksheet and just giving the summary statistics of your data.

To the right here is the worksheet for a full dataset.

Our text does not give any full datasets for proportion problems, but only gives summarized data. Thus, I will illustrate only summarized data in this handout.

In our sample, we have 38 successes out of 91 trials. This is summarized data.

On the following page, see how to test a hypothesis and how to form a large-sample confidence interval and a "plus-four" confidence interval.

Note that, in this course, we always choose the "Normal approximation."

| Worksheet 1 *** |      |    |  |  |
|-----------------|------|----|--|--|
| Ŧ               | C1-T | C2 |  |  |
|                 |      |    |  |  |
| 2               | Red  |    |  |  |
| 3               | Red  |    |  |  |
| 4               | Red  |    |  |  |
| 5               | Blue |    |  |  |
| ~               | Plus |    |  |  |

We will test Ho: p = 0.40 versus Ha: p > 0.40.

| One-Sample Proportion        | One-Sample Proportion                                        |
|------------------------------|--------------------------------------------------------------|
| Summarized data              | Summarized data                                              |
| Number of events: 38         | One-Sample Proportion: Options                               |
| Number of trials: 91         | Confidence level: 95.0                                       |
|                              | Alternative hypothesis: Proportion > hypothesized proportion |
| Perform hypothesis test      | Method: Normal approximation                                 |
| Hypothesized proportion: 0.4 | Help OK Cancel                                               |
| Select Options               | Select                                                       |
|                              | Help OK Cancel                                               |
|                              |                                                              |

## Form a 76% large-sample confidence interval for the population proportion.

The same dialog boxes are used to do a confidence interval. But some different choices are entered.

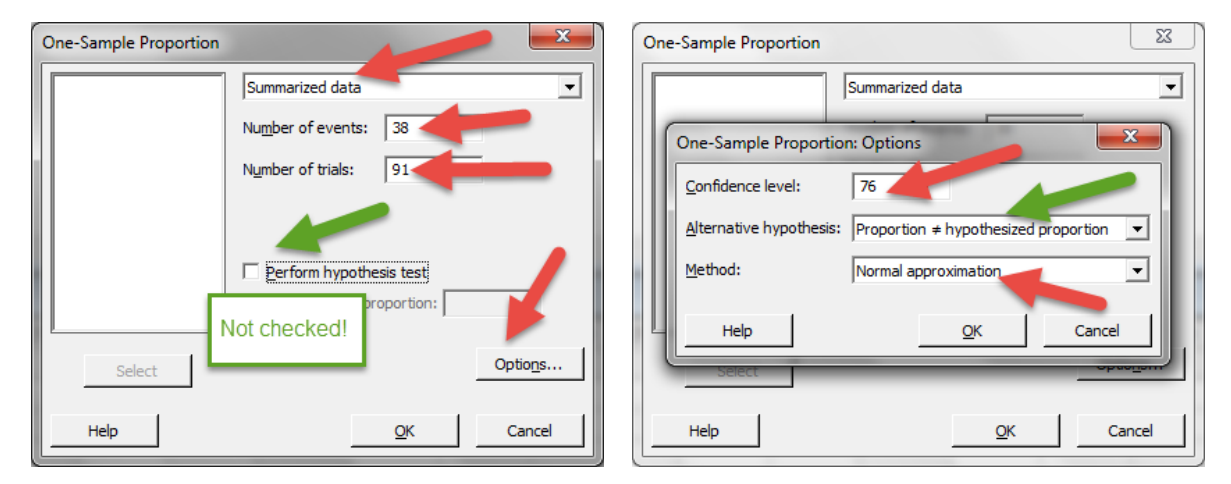

## Form an 76% "plus-four" confidence interval for the population proportion. Change the entries for the data: Enter 38 + 2 = 40 and 91 + 4 = 95

| One-Sample Proportion |                           |
|-----------------------|---------------------------|
|                       | Summarized data           |
|                       | Number of events: 40      |
|                       | Number of trials: 95      |
|                       |                           |
|                       | C Deefers humathasis test |
|                       | Hypothesized proportion:  |
|                       |                           |
| Select                | Optio <u>n</u> s          |
| Help                  | <u>O</u> K Cancel         |

| Or | ne-Sample Proportion                                                                                                    |
|----|----------------------------------------------------------------------------------------------------|
|    | Summarized data                                                                                                    |
|    | One-Sample Proportion: Options                                                                                                    |
|    | Confidence level: 76                                                                                                    |
|    | Alternative hypothesis: Proportion ≠ hypothesized proportion ▼                                                                                           |
|    | Method: Normal approximation                                                                                                    |
| L  | Help <u>QK</u> Cancel                                                                                                    |
|    | Select                                                                                                    |
|    | Help QK Cancel                                                                                                    |
|    | Confidence level: 76   Alternative hypothesis: Proportion + hypothesized proportion   Method: Normal approximation   Help QK   Cancel   Help QK   Cancel |